| Processflow of OPEN TENDER     |                                                                                                    |         |
|--------------------------------|----------------------------------------------------------------------------------------------------|---------|
| Module                         | Steps                                                                                                    | Remarks |
| Supplier Registration          | Supplier visits EPS at https://bheleps.buyjunction.in.<br>Clicks "NEW SUPPLIER" button for registration.<br>Fills up the Registration form.<br><b>REGISTERED SUPPLIERS :</b><br>For registered suppliers, they can select the ENLISTED<br>option & complete their registration with their existing<br>vendor code.<br><b>UNREGISTERED SUPPLIERS :</b><br>For un-registered suppliers, they can select the INTERESTED<br>option & complete their registration with their preferred<br>Login Code. |         |
|                                | Supplier maps their digital certificate at the time of registration.                                                                                                    |         |
| Authentication of registration | MJunction will ensure Authentication of vendor registration as PAN BHEL basis.                                                                                                    |         |
| Bid Submission                 | Supplier will login using his/her login ID & password                                                                                                    |         |
|                                | VIEW THE REQS UNDER OPEN TENDER SECTION Suppliers will show their INTEREST to participate                                                                                                    |         |
|                                | Respond to RFQ                                                                                                    |         |
|                                | Upload details of TENDER FEE<br>& EMD with the valid document proof (as attachment)                                                                                                    |         |
|                                | Uploads Pre-qualification docs, Fills Techno-commercial & Price template                                                                                                    |         |
|                                | Submits Quotation                                                                                                    |         |

Part I Opening & Evaluation

## 2. Registration of Suppliers and Flow.

unregistered Supplier: Supplier visits EPS at https://bheleps.buyjunction.in

- a. Supplier visits EPS at https://bheleps.buyjunction.in
- b. Clicks "REGISTER" for registration
- c. Fills up the Registration Page form
- d. MJ will ensure Authentication of Registration<sup>1</sup>
- e. Supplier logs in with the ID and password
- f. Supplier Maps the signing Certificate
- g. MJ will ensure the authentication the signing certificate<sup>1</sup>.
- h. Supplier Logs in to the system again and views the RFQ
- i. Supplier Attaches himself to the RFQ by clicking the Interested button
- j. Supplier fills the bid template and makes necessary attachments
- k. Supplier submits his bid by clicking CONFIRM.

## NB:-

<sup>1</sup> -- BHEL Administrator or user will have no role for approving Registration and Open Tenders and DSC for Any supplier who has registered himself from the front END which is in case of OT.

## • For registered Supplier:

- Supplier visits EPS home page
- Supplier signs in with his/her user id and password
- Selects the RFQ Code and views it.
- Attaches himself to the RFQ by clicking the Interested button
- o Supplier fills the bid template and makes necessary attachments
- Supplier submits his bid by clicking CONFIRM.

## 12. Consolidated Flow Diagram of OT process

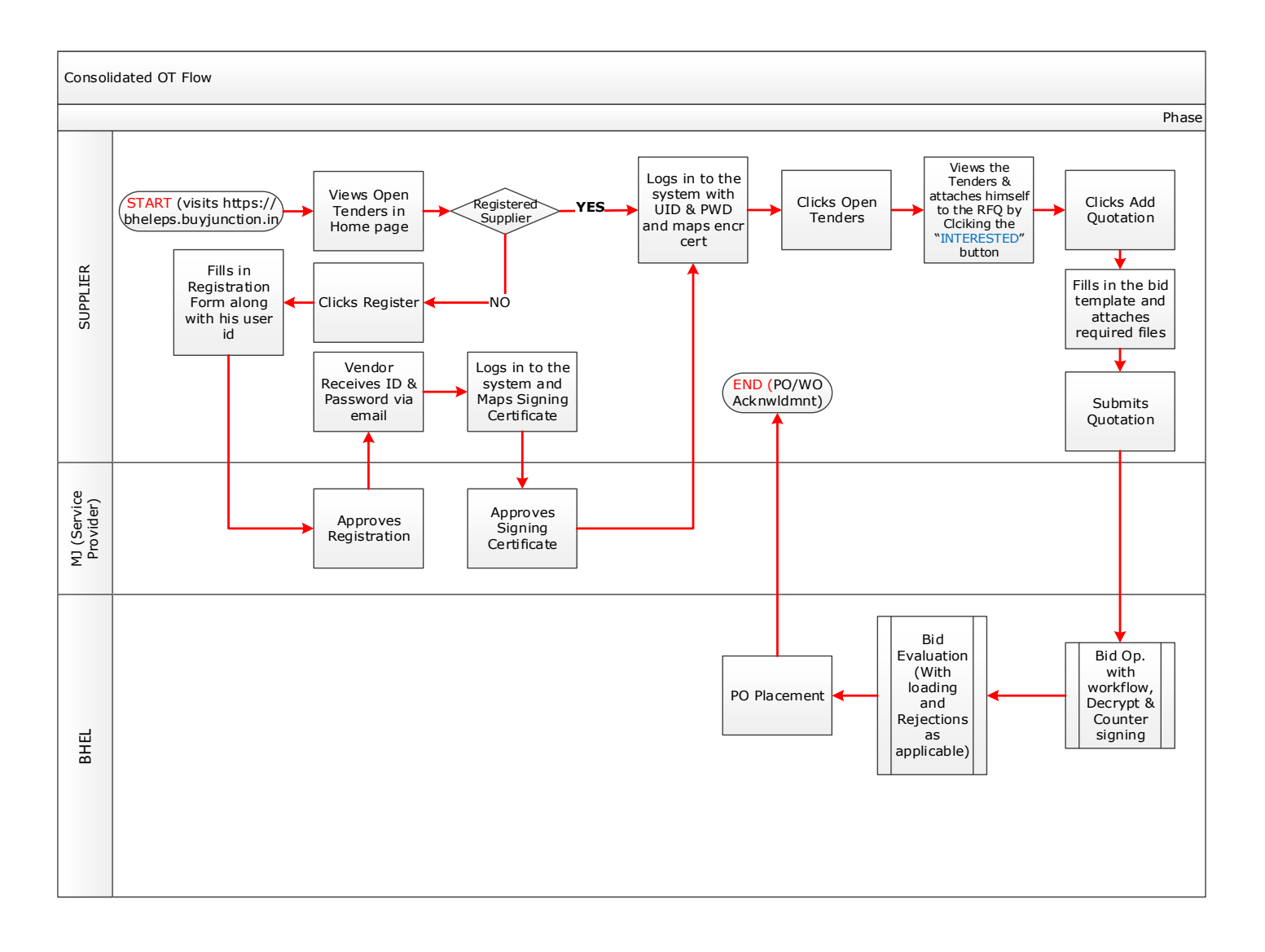